# ใบงานที่ 2

รหัส-วิชา รหัส-วิชา 02-213-301 การเขียนโปรแกรมประยุกต์บนเว็บ (Web Application Programming) การสร้างเวบไซต์ด้วยภาษา HTML 5

| ชื่อ-นามสกล | เลขประจำตัว | ห้อง |
|-------------|-------------|------|
|             |             |      |

#### จุดประสงค์

- 1. ออกแบบโครงสร้างเวบไซต์ได้
- 2. ออกแบบหน้าเวบเพจได้
- 3. เขียนโปรแกรมใช้งาน HTML 5 ร่วมกับ CSS 3 ได้

## เนื้อหาที่เกี่ยวข้อง

### 1. คำสั่งภาษา HTML เบื้องต้น

- <HTML> .. </HTML> กำหนด tag เริ่มต้นใช้ภาษา HTML
- <HEAD> .. </HEAD> กำหนดชื่อเรื่องให้กับเว็บเพจ
- <TITLE> .. </TITLE> กำหนดชื่อให้กับเว็บเพจโดยจะแสดงที่ Title bar ของ browser
- <BODY> .. </BODY> กำหนดขอบเขตของเนื้อหาเว็บเพจ
- <P>.. </P> กำหนดขอบเขตของย่อหน้า
- <BR> ขึ้นบรรทัดใหม่
- <Hn>.. </Hn> กำหนดรูปแบบของหัวเรื่องโดยมีทั้งหมด 6 ขนาด H1 คือขนาดหัวข้อที่ใหญ่ที่สุด H6 คือขนาดหัวข้อที่ เล็กที่สุด
- <CENTER> .. </CENTER> กำหนดให้ข้อความอยู่กึ่งกลางหน้า
- <PRE>.. </PRE> กำหนดชื่อให้ข้อความอยู่ในตำแหน่งที่ต้องการ
- <FONT FACE = "ชื่อรูปแบบตัวอักษร"> .. </FONT> กำหนดรูปแบบตัวอักษร
- <U> .. </U> ขีดเส้นใต้ตัวอักษร
- <l>.. </l> กำหนดให้ตัวอักษรเอียง
- <EM>.. </EM> กำหนดให้ตัวอักษรเอียง
- คำสั่งภาษา HTML
- <B> .. </B> กำหนดชื่อให้ข้อความเป็นตัวหนา
- <STRONG> .. </STRONG> กำหนดชื่อให้ข้อความเป็นตัวหนา
- <MARQUEE> .. </MARQUEE> กำหนดให้ตัวอักษรวิ่งจากขวาไปซ้าย

- <IMG SRC = "ชื่อรูป.นามสกุล" > แสดงรูปภาพที่กำหนด
- <A HREF = "URL"หรือ "ชื่อไฟล์" > ข้อความที่จะใช้เชื่อมโยง </A> ใช้ตัวอักษรเชื่อมโยงไปยังเว็บไซต์อื่นหรือไฟล์อื่น
- <A HREF = "URL"หรือ "ชื่อไฟล์" > <IMG SRC = "ชื่อรูป.นามสกุล" > </A> ใช้รูปภาพเชื่อมโยงไปยังเว็บไซต์อื่นหรือ ไฟล์อื่น
- 2. Semantic/Structural Elements ใหม่ใน HTML5 สร้างมาเพื่อทำให้โครงสร้างดียิ่งขึ้น
  - <article> Tag ที่อ้างถึงบทความ
  - <aside> Tag ที่อ้างถึงข้อความที่ถูกเขียนขึ้นและจัดวางไว้ด้านใดด้านหนึ่งของเว็บ
  - <bdi> เป็นการแยกส่วนของข้อความ เพราะบางครั้งการใช้ภาษาที่ต่างกัน ทำให้คอมพิวเตอร์สับสนในการ จัดลำดับ
  - <command> จัดการกับปุ่มคำสั่งต่างๆ
  - <details> ข้อมูลที่สามารถ ซ่อนหรือเรียกดูได้
  - <summary> ใช้ร่วมกับ <details> element เป็นส่วนหัวที่จะโชว์ข้อความเสมอ
  - <figure> จัดกลุ่มของข้อมูลในส่วนของ ภาพ ไดอะแกรม สื่อต่างๆ เพื่อให้สื่อเหล่านั้นและข้อความถูกจัดวางไว้ ร่วมกัน
  - <figcaption> คำอธิบาย ของ<figure> element ที่ถูกจัดกลุ่มไว้ด้วยกัน
  - <footer> Tag ที่อ้างถึงส่วนท้ายหรือล่างสุดของเอกสาร
  - <header> Tag ที่อ้างถึงส่วนหัวหรือบนสุดของเอกสาร
  - <hgroup> กลุ่มที่มี <h1> ถึง <h6> ที่สามารถนำมาใช้ได้ในนี้ ถ้าหากว่า ใน heading มีการวางหัวข้อไว้หลาย หัวข้อ
  - <mark> เป็นการไฮไลต์ข้อความ
  - <meter> ใช้ในการวัด และโชว์ผลลัพธ์แบบแท่ง เช่นความจุต่างๆ ผลการค้นหา แต่ไม่ความใช้ในส่วนของการ ทำงานประมวลผล
  - <nav> Tag ที่อ้างส่วนของเมนู
  - <progress> โชว์การประมวลผลแบบแท่ง
  - <ruby> ใช้เพิ่มคำอธิบายประกอบ สำหรับตัวอักษรของเอเซียฝั่งตะวันออก
  - <rt> เพิ่มคำอธิบาย หรือการออกเสียงสำหรับตัวอักษรของเอเชียฝั่งตะวันออก
  - <rp>ใช้เพื่อ โชว์ในเบราเซอร์ที่ไม่ซัพพอร์ท ruby Tag
  - <section> Tag ที่อ้างส่วนต่างๆของเอกสาร
  - <time> อ้างถึง การเขียนวันที่หรือเวลา
  - <wbr> เป็นการจัดการกับการตัวอักษรในส่วนของการขึ้นบรรทัดใหม่
  - <audio> เพิ่มเสียงเข้ามาในเว็บของคุณ
  - <video> เพิ่มวีดีโอเข้ามาในเว็บของคุณ
  - <source> เพิ่มสื่อได้หลายตัวเข้ามาในเว็บของคุณโดยใช้ได้กัย <video> และ <audio>
  - <embed> สำหรับจัดวาง สื่อที่นำมากจากภายนอก หรือ Plug-in ด้วย

- <track> ใช้สำหรับการลำดับ ของ <video> และ <audio>
- <canvas> สำหรับ การเขียนภาพกราฟฟิค โดยใช้ สคริปเข้ามาจัดการและส่วนใหญ่จะใช้ JavaScript

3. CSS ย่อมาจาก Cascading style sheet คือภาษาที่ใช้เป็นส่วนของการจัดรูปแบบการแสดงผลเอกสาร HTML เช่น สีอักษร สี พื้นหลัง ขนาดตัวอักษร จัดการเลย์เอ้าท์ ให้สวยงามและอื่นๆ

- 4. การวางรูปแบบหน้าเวบเพจ
  - จำลองรายละเอียดข้อมูลในหน้าเว็บ (Page Mock-up)

|              | ชื่อสินค้า |  |
|--------------|------------|--|
| รายละเอียด   |            |  |
| วิธีใช้      |            |  |
| ราคา         |            |  |
|              |            |  |
| หน้าก่อนหน้า | หน้าอัตโป  |  |

- จัดแบ่งพื้นที่ในหน้าเว็บ

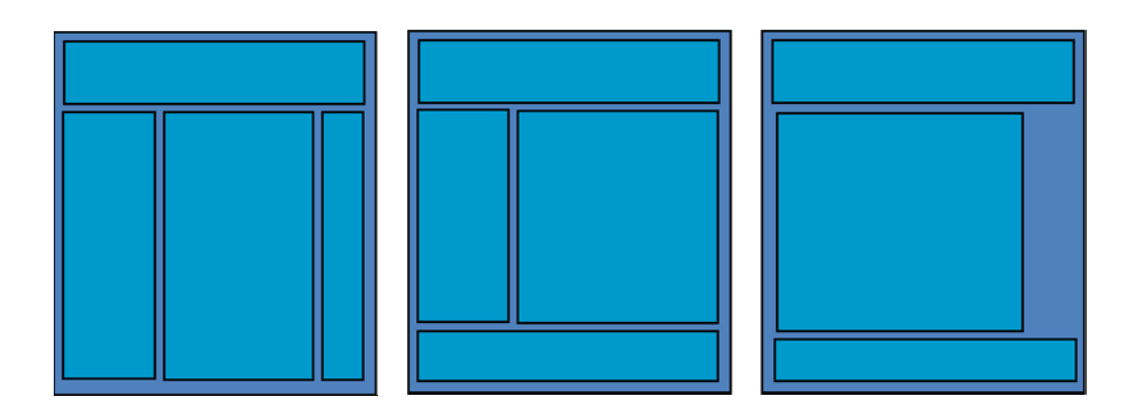

- ออกแบบโครงร่างของหน้าเว็บเพจ

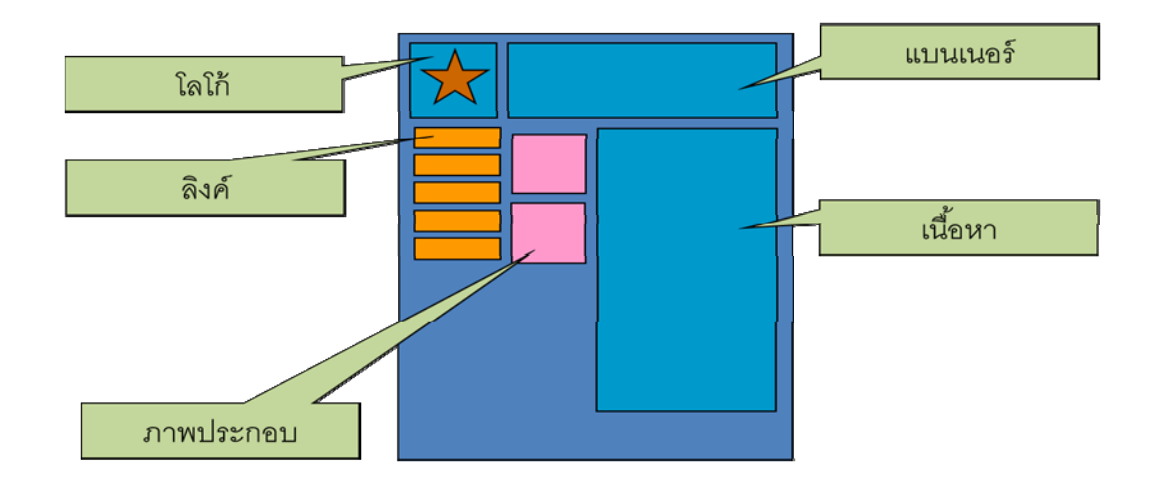

## เครื่องมือและอุปกรณ์

- 1. คอมพิวเตอร์ที่สามารถเชื่อมต่อกับอินเตอร์เน็ตได้
- 2. Browser ที่สามารถแสดงผลของ HTML 5 ได้
- 3. โปรแกรม Adobe Dreamweaver CS5

## ขั้นตอน

ตอนที่ 1 สร้างเวบเพจด้วย Notepad

สร้างโฟลเดอร์ใหม่และใช้รหัสของนักศึกษาเป็นชื่อโฟลเดอร์ คัดลอกไฟล์สำหรับใบงานที่ 1 ทั้งหมดลงในโฟลเดอร์นี้
 เปรียบเทียบโครงสร้างระหว่าง ภาษา HTML และ ภาษา HTML 5

| <html></html>             | html                                        |
|---------------------------|---------------------------------------------|
| <head></head>             | <html lang="en"></html>                     |
| <title>Page Title</title> | <head></head>                               |
|                           | <meta charset="utf-8"/>                     |
| <body></body>             | <link href="yourcss.css" rel="stylesheet"/> |
| Page Content              | <title>Your title here</title>              |
|                           |                                             |
|                           | <body></body>                               |
|                           | Your content here                           |
|                           |                                             |
|                           |                                             |
|                           |                                             |

พิมพ์ภาษา HTML และ HTML 5 ตามโปรแกรมด้านบนใน Dreamweaver บันทึกไฟล์ในชื่อ firsthtml.html แล้วใช้ Browser ที่ สามารถแสดงผล HTML 5 ได้ แล้วสังเกตข้อแตกต่าง

#### 3. ทดลองใช้คำสั่งในภาษา HTML 5 ดังต่อไปนี้ และตอบคำถามของการทำงานในแต่ละตัวอย่าง

3.1

<!DOCTYPE html> <html lang="en"> <head> <meta charset="utf-8" /> k rel="stylesheet" href="yourcss.css" /> <title>Your title here</title> </head> <body> <canvas id="ExCanvas" width="200" height="100" style="border:5px solid pink;"> Your browser does not support the canvas element. </canvas> </body> </html> 3.1.1 หากต้องการเปลี่ยนขนาดของแคนวาส (canvas) ต้องใช้คำสั่งใด ..... 3.1.2 คำสั่ง "style" ใช้ทำอะไร ..... 3.1.3 เพิ่มคำสั่งต่อไปนี้ต่อท้าย tag canvas <script> var c=document.getElementById("ExCanvas"); var ctx=c.getContext("2d"); ctx.fillStyle="red"; ctx.fillRect(0,0,150,75); </script> เกิดอะไรขึ้นหลังจากเพิ่ม script นี้เข้าไป ..... 3.1.4 ลบ script ในข้อ 2.1.3 ออก แล้วเพิ่มคำสั่งต่อไปนี้ต่อท้าย tag canvas <script> var c=document.getElementById("ExCanvas"); var ctx=c.getContext("2d"); ctx.font="30px Arial"; ctx.fillText("Hello World!!",10,50);

</script>

เกิดอะไรขึ้นหลังจากเพิ่ม script นี้เข้าไป .....

- 3.2.2 share and the ray video she ray addio shell is the type-addio/hips set is the hips below in
- 3.3 ลบข้อมูลใน tag body ออกทั้งหมดแล้วแทนที่ด้วยคำสั่งด้านล่าง

- Website
- price

- Surachet-r.com
- \$10,000

3.3.1 เปลี่ยนตารางให้แสดงผลดังภาพ

| ลำดับที่ | ชื่อ     | นามสกุล |
|----------|----------|---------|
| 1        | สมศักดิ์ | แสนดี   |
| 2        | สมศรี    | แสนชน   |
| 3        | สมฤทัย   | แสนแสบ  |

## 4. ใช้โครงสร้างที่กำหนดให้ดังต่อไปนี้ เพื่อสร้างเวบเพจตามที่กำหนด

<!DOCTYPE html>

<html lang="en">

<head>

<meta charset="utf-8" />

k rel="stylesheet" href="yourcss.css" />

<title>Your title here</title>

</head>

<body>

<header>

<h1>My First HTML 5 Page</h1>

</header>

<nav>

<a href="#">Home</a>

<a href="#">About</a>

<a href="#">www.rmutp.ac.th</a>

</nav>

<section id="posts">

<hgroup>

<h2>My Most Current Post</h2>

<h3>I went on Vacation!</h3>

</hgroup>

I was able to go on vacation. I decided to go on an adventure to explore all the old lighthouses along the upper east coast. It was a fun trip!

<img src="Lighthouse.jpg" alt="lighthouse" height="200px" />

</section>

<footer>

Copyright © 2010<br /> Updated: <time datetime="2010-11-11">25 June 2012</time> </footer>

</body>

</html>

- 4.1 เปลี่ยนข้อความใน tag H1 เป็นชื่อของนักศึกษา
- 4.2 เพิ่ม section เป็น 3 section และดัดแปลงเนื้อหาให้เป็นของนักศึกษาเอง
- 4.3 ใช้คำสั่ง <a href="url">Link text</a> เพื่อทำให้ลิงค์ <u>www.rmutp.ac.th</u> ทำงาน

```
5. สร้างไฟล์ yourcss.css
```

```
@charset "utf-8";
/* CSS Document */
body {
  margin:0;
  padding:0;
  background:white;
  font-family: Tahoma;
  font-size:14px;
}
#page {
  width:1000px;
```

```
background:white;
margin:auto;
padding:0;
```

```
}
```

```
header {
```

height:100px;

width:960px;

padding:20px;

display: block; width:100%;

}

nav {

float:left;

width:210px;

margin:20px;

border:1px solid black;

display:block;

}

```
nav ul {
```

list-style:none; list-style-type:none;

5 51

margin:0;

padding:0;

font-size:1.6em;

font-weight:bold;

}

nav ul li { margin:5px; }

#posts {

width:800px; margin:20px 10px 10px 260px; border-bottom: 1px dashed black; margin-bottom: 20px; border:1px solid black; display:block;

```
}
```

footer {

font-size:0.8em;

text-align:center;

margin-top:10px;

display:block;

width:100%;

}

```
h1 {
  font-size: 3.5em;
  margin-top: 10px;
  text-align: center;
}
h2 { font-size: 2.0em; margin:0; }
h3 { font-size: 1.4em; margin:0; }
p{
  font-size: 1.0em;
  padding: 10px;
}
.image { text-align: center; }
hgroup { text-align: center;}
#post {
  border-bottom: 1px dashed black;
  margin-bottom: 20px;
}
```

บันทึกไฟล์ yourcss.css ในโฟลเดอร์เดียวกันกับ html 5 แล้วลองแสดงผลโปรแกรมอีกครั้ง

#### ตอนที่ 2 สร้างเวบเพจด้วย Dreamweaver

- 6. ใช้ข้อมูลของตัวนักศึกษาเองเขียนโครงสร้างเวบไซต์สำหรับเว็บส่วนบุคคล
  - -6.1 มีทั้งหมดอย่างน้อย 5 หน้าที่สามารถลิงค์กันได้ โดยใช้คำสั่งพื้นฐานของ HTML 5 และ CSS 3
  - 6.2 ตั้งชื่อหน้า Homepage ว่า index.html
  - 6.3 ออกแบบหน้าจอ Homepage

 7. ออกแบบหน้า Homepage ของเว็บไซต์คณะวิทยาศาสตร์และเทคโนโลยีใหม่ โดยใช้โครงสร้างเวบไซต์เดิมจาก http://www.sci.rmutp.ac.th